## Manual Printer Deploy Client Linux: Ubuntu 22.04

pc-print-deploy-client[webprint.leidenuniv.nl].deb

After downloading the package for Ubuntu (see above):

 Open your terminal (ctrl+alt+t). Navigate to the location where you downloaded the package. In my case, it is in the 'Downloads' folder. Command: cd Downloads/ Is

| 15                                                                                                    |                                        |     |       |   |
|----------------------------------------------------------------------------------------------------|----------------------------------------|-----|-------|---|
|                                                                                                    | issemissed at itude \$300° v/Downloads | 0 = |       |   |
|                                                                                                    |                                        |     |       |   |
| issc@issc-Latitude-5300:~\$ cd Downloads/<br>issc@issc-Latitude-5300:~/Downloads\$                                                                                                    |                                        |     |       |   |
|                                                                                                    |                                        |     |       |   |
|                                                                                                    |                                        |     |       |   |
|                                                                                                    |                                        |     |       |   |
|                                                                                                    |                                        |     |       |   |
|                                                                                                    |                                        |     |       |   |
|                                                                                                    |                                        |     |       |   |
|                                                                                                    |                                        |     |       |   |
|                                                                                                    |                                        |     |       |   |
|                                                                                                    |                                        |     |       |   |
|                                                                                                    |                                        |     |       |   |
|                                                                                                    |                                        |     |       |   |
|                                                                                                    |                                        |     |       |   |
|                                                                                                    |                                        |     |       |   |
|                                                                                                    |                                        |     |       |   |
|                                                                                                    |                                        |     |       |   |
|                                                                                                    |                                        |     |       |   |
|                                                                                                    |                                        |     |       |   |
|                                                                                                    |                                        |     |       |   |
|                                                                                                    |                                        |     |       |   |
|                                                                                                    |                                        |     |       |   |
|                                                                                                    |                                        |     |       |   |
|                                                                                                    |                                        |     |       |   |
|                                                                                                    |                                        |     |       |   |
|                                                                                                    |                                        |     |       |   |
|                                                                                                    |                                        |     |       |   |
|                                                                                                    |                                        |     |       |   |
|                                                                                                    |                                        |     |       |   |
|                                                                                                    |                                        |     |       |   |
|                                                                                                    |                                        |     |       |   |
|                                                                                                    |                                        |     |       |   |
|                                                                                                    |                                        |     |       |   |
|                                                                                                    |                                        |     |       |   |
|                                                                                                    |                                        |     |       |   |
|                                                                                                    |                                        |     |       |   |
|                                                                                                    |                                        |     |       |   |
|                                                                                                    |                                        |     |       |   |
|                                                                                                    |                                        |     |       |   |
|                                                                                                    |                                        |     |       |   |
|                                                                                                    |                                        |     |       |   |
|                                                                                                    |                                        |     |       |   |
|                                                                                                    | isscglissc-Latitude-5300: -/Downloads  | Q = | - •   | ∞ |
| a                                                                                                    | issc@issc-Latitude-5300: -/Downloads   | Q E | - 0   | × |
| R<br>tscctssc-tattude-3308:-\$ cd Downlaads/<br>tscctssc-tattude-3308:-/Downlaads/ 1s                                                                                                    | Issc@issc-Latitude-5300/Downloads      | Q E | - •   | 8 |
| A<br>Saccliss-Lattude-300- <b>5 cd Downloads/</b><br>Saccliss-Lattude-300-/Jounicals <b>3</b> La<br>De-print-depty-Linen(beptruct-stadewnuty.a]_deb*                                                                                                    | Isc@liscLathude-3300/Downloads         | Q = | - 0   | ⊗ |
| R<br>Escéliss-Latitude-3300:- <b>S cd Downloads</b> /<br>Sacifiss-Latitude-3300://ownloadi <b>S 15</b><br>pic-print-deptoy-Literitudeyfint-Litidementv.nl].deb'<br>Machise-Latitude-3500:/ownloadis                                                                                                    | Issc@lssc-Latikude-5302 -yDownloads    | QE  | - Ø   | × |
| A<br>tacdissc.tattude-5309- <b>5 cd Downloads/</b><br>tscglissc.tattude-5309-/nownloads <b>5 t</b><br>p.e-prist-deByoc/clastteeParturt.stddewntv.slj.deb'<br>tscglissc.tattude-53001-/bwnloadis <b>5</b>                                                                                                    | Isse@lisseLatitude-3300/Downloads      | Q = | - 0   | 8 |
| n<br>tarditar-Latitude-3308:-5 cd Downloads/<br>tarditar-Latitude-3308:-700mloads 3 13<br>perfuls-Galog Later-perfuls-1 didementv.al].deb'<br>tarditar-Latitude-3308:-700mloads                                                                                                    | issc@issc-Latitude-5300 -/Downloads    | Q E |       | × |
| n<br>tacdissc.tattude-5309- <b>5 cd Downloads/</b><br>tscgissc.tattude-5309-/nownloads <b>5 t</b><br>p.e-pris-degby.clientdeporture.ts.taddewntv.slj.deb'<br>tscgissc.tattude-53001-/bownloads <b>5</b>                                                                                                    | Issc@lisscLathude-3300/Downloads       | Q E | - 0   | × |
| Ta<br>tardgisic-Latitude-3308;-5 cd DownLoads/<br>InterColling-Latitude-3308;-/Counters 1 16<br>Later State (Latitude-3308;-/Counters)<br>tardfise-Latitude-3308;-/Counters)                                                                                                    | issz@issc-Latitude-1300 -/Downloads    | Q E |       | × |
| n<br>tacdissc.tattude-3309- <b>5 cd Downloads/</b><br>tscgissc.tattude-3309-/nownloads <b>9 ta</b><br>p.e-pris-degby.clientdeportunt.t.stddewntv.slj.deb'<br>iscgissc.tattude-33001-/bownloads <b>9</b>                                                                                                    | Issc@lisscLathude-3300/Downloads       | Q = |       | × |
| n<br>Teadista: Latinda 5309; <b>5 cf Donloady/</b><br>Teadista: Latinda 5309; / source <b>5 S</b><br>Teadista: Latinda 500; / source <b>5 S</b><br>Teadista: Latinda 500; / source <b>5 S</b><br>Lacing Las: Latinda 500; / source <b>1</b> S                                                                                                    | issz@issc-Latitude-3308 -/Downloads    | Q   |       | × |
| R<br>Escéliss-Latitude-3300:-S cd Downloads/<br>Statégiss-Latitude-3300:-/Younilaidi§ 15<br>Dec.print-deploy-lien[emby:nt-t.isidemantv.nl].deb'<br>Latégiss-Latitude-3300:-/Younilaidi§                                                                                                    | issc@issc-Latikude-5302 -yDownloads    | Q E | • •   | × |
| n<br>Teadista: Latinda 5309; <b>5 cf Domitody</b> /<br>Stardista: Latinda 5309; - Jownia <b>4 1</b> 5<br>"per fat-deput/citanitegerratic Linddmuntv.al].deb'<br>Lacgiss-Latitude-5300:-/bownloads                                                                                                    | issz@issc-Latitude-3308 -/Downloads    | QE  | • •   | × |
| n<br>tarditar-Lattude-3300:-5 cd DownLoads/<br>tarditar-Lattude-3300:-/comloads 13<br>pe-pris-doploy-like(levbrist-t-latdemontv.nl].deb'<br>tarditar-Lattude-3300:-/comloads                                                                                                    | issz@issc-Latitude-5300 -/Downloads    | Q   |       | × |
| Teccfiss-Latinds-3309: <b>5 of Dominady/</b><br>reccfiss-Latinds-3309:-7 ownia-8 15<br>("perfut-depto:/latinds/source.isidawn/v.nl].deb"<br>tscgiss-Latitude-3300:-/bownloads                                                                                                    | isszőliss-Latitude-3308 -/Downloads    | Q   | • •   | × |
| Ta<br>tardgisic-Latitude-33081-/pownloads/<br>tardgisic-Latitude-33081-/pownloads<br>becgisic-Latitude-33081-/pownloads                                                                                                    | issz@isscLatitude-1300: -/Downloads    | Q   | • •   | × |
| Techise-Latinde-3309:-5 of Dominads/<br>receise-Latinde-3309:-7 of Journads/<br>("perfut-des/cuting/webrint-Liddwanfv.nl].deb"<br>tsegisse-Lating/webrint-Liddwanfv.nl].deb"<br>tsegisse-Lating/webrint-Siddwanfv.nl].                                                                                                    | issz@issc-Latikude-1300:-/Downloads    | Q = |       | × |
| Ta<br>tstedisic-Latitude-3308:-S cd DownLoads/<br>tstedisic-Latitude-3308:-DownLoads/<br>tstedisic-Latitude-3308:-/DownLoads                                                                                                    | issz@issc-Latitude-1300 -/Downloads    | Q E | • • • | 8 |
| Conclision Latitude 5308:-5 of Downloads/<br>tracelse.Latitude -5308:-7 of Latitude 5<br>("p-rist-defby:clatitude")<br>("p-rist-defby:clatitude")<br>tradisc.Latitude-5308:-/bownloads5                                                                                                    | issc@isscLatikude-1300:-/Downloads     | Q   | • •   | × |
| R<br>stedissc.tatiod-3007-5 cd Downloads/<br>Steprist.tation-classic-approx.tation<br>Steprist.tation-classic-approx.tation<br>targissc.tatitude-3008-/Downloads                                                                                                    | issz@issc-Latitude-3300 -/Downloads    |     | • •   | × |
| Conclise-Latinde-5308-5 of Downloads/<br>tracelse-Latinde-5308-7 of Downloads/<br>"c-rist-defby-clating-boynta-t-Iddwarkv.nl].4eb"<br>treefsse-Lating4-5308:-/bownloads                                                                                                    | issc@isscLatitude-1308/Downloads       | Q = | • •   | × |
| n<br>sec@issc.istinds-3309:-f cd Downloads/<br>iscrifts.edu/de_3309:-f cd hownloads/<br>iscrifts.edu/de_s309:-/bowloads<br>iscgissc.istitude-3308:-/bowloads                                                                                                    | issz@issc-Latikude-3308-j/Downloads    | Q   | • •   | 8 |
| Conclise-Latinde-3308-5 of Downloads/<br>tracfise-Latinde-3308-7 Jownloads/<br>["c-rist-defby:clating-boynt.t.stiddewntv.nl].deb"<br>tradfise-Latinde-3308:-/bownloads                                                                                                    | issc@isscLatitude-1300:-/Downloads     | Q = | • •   | × |
| n<br>sterigisto: Latitude-3309;- <b>5 cf Downloads/</b><br>(serigisto: Latitude-3309;-/lownloads)<br>isregisto: Latitude-3309;-/lownloads                                                                                                    | issz@issc-Latikude-3308/Downloads      | Q   |       | * |
| To<br>seclise.laitude.3309-5 of Downloads/<br>tractice.laitude.3309-/Jouniaits 15<br>("e-rist-defbyc:laitude.3409-/Jouniadis")<br>tractice.laitude.3309-/Jouniadis                                                                                                    | isc@isccLatitude-1300:-/Downloads      | Q   |       | * |
| n<br>tracefirsc.istiude.3399; <b>5 cf Downloady/</b><br>(seefice:estude.syster.isti<br>(seefis:c.istiude.syster.isticationnutv.nl].deb'<br>tseefis:c.istitude.3389:-/bownloads                                                                                                    | istz@issc-Latikude-3308-/Downloads     |     |       | * |
| Toroglise.1.situde-3308-5 of Downloads/<br>toroglise.1.situde-3308-7 Jownloads/<br>["c-rist-defby:classical states and the states and the states an                                                                                                    | isrc@isscLatitude-1300:-/Downloads     |     |       | * |
| The state of the state of the s                                                                                                    | istz@issc-Latikude-5300 - /Downloads   | û ≢ |       | * |
| Torong (into the source of the source of the                                                                                                    | Iste@IstecLaTitude-1300:-/D9umliaads   | Q ≡ |       | 8 |
| Terefise:Latinde-3309; 5 cf Domitody/<br>terefise:Latinde-3009; / source 18<br>(p-print-deput-vientimeterist: Lindomutv.nl].deb'<br>terefise:Latitude-3309:-/bowitodd3                                                                                                    | istz@issc-Latikude-5308-yDownloads     | Q = |       | 8 |
| Torong San San San San San San San San San San                                                                                                    | Ista@issa-Lailkude-1300:-/p?wwliodd    | α ≡ |       | 8 |
| Terefise:Latinde-3309: <b>-5 of Downloady/</b><br>Terefise:Latinde-3209:-/ownloady/<br>("p-rist-defu-citatived-1.tiddemativ.al].deb"<br>terefise:Latitude-3308:-/bownloads                                                                                                    | istz@issc-Latikude-3308/Downloads      | Q H |       | 8 |
| For a for a state of a state of a                                                                                                    | Ista@IstacLa1Rude-1300:-/P0wwliodd     | Q H |       | × |
| Terefise.Letitude.3399: <b>5 of Downloady</b> /<br>Streetise.Letitude.3999:/ xww.ie.818<br>(***********************************                                                                                                    | Iste@listeLatitude-5308/Pownload       | Q = |       | 8 |
| Toronia (latitude - 330: - f of Downloads/<br>toronia (latitude - 330: - / Jouni lauis 1 1<br>".erefita: effective (latitude - 300: - / Jouni Ladis)<br>lated sate - Latitude - 330: - / Jouni Ladis)                                                                                                    | Ist#                                   | Q # | • •   | 8 |
| Terefis-c.tatiude-3309:-5 of Downloady/<br>Terefis-c.tatiude-3309:-7 own-terefis-<br>("p-rist-defu-citatiude-1.tatidamantv.nl].deb"<br>tsegiss-c.tatiude-3308:-/bownloads                                                                                                    | Iste@listeLatitude-5308/Pownload       | Q = |       | × |
| Torigine (attude 3389-5 of Downloads/<br>torigine (attude 3389-5 of Downloads/<br>[secilate(attude 3389-5 /Downloads]<br>torigine (attude 3389-5 /Downloads]                                                                                                    | Ist#                                   | Q E | • •   | 8 |
| Terefis-c.tattude-3309:-5 of Downloads/<br>Terefis-c.tattude-3309:-7 ownloads/<br>("p-rit-defy.clattude-size:-t.teldawanuv.nl].deb"<br>terefise-tattude-3308:-/bownloads                                                                                                    | isrz@issc-Latiku/e-1300/Download1      | Q # |       | × |
| Toriging (intide 3389: f of Downloads/<br>toriging (intide 3389: f) and inits 1<br>(re-print-defby)(classical sector)<br>toriging (inter-print) (intide 3389: f) ownloads (inter-<br>ting (inter-print) (inter-print) (inter-<br>sector) (inter-print) (inter-print) (inter-<br>sector) (inter-print) (inter-<br>sector) (inter-print) (inter-<br>sector) (inter-print) (inter-<br>sector) (inter-print) (inter-<br>sector) (inter-<br>sector) | btr@btsc.Laikude-5302/p?umliaadi       | Q E | • •   | × |

2. Install the printer package. Command:

sudo dpkg -i pc-print-deploy-client\[webprint-t.leidenuniv.nl\].deb

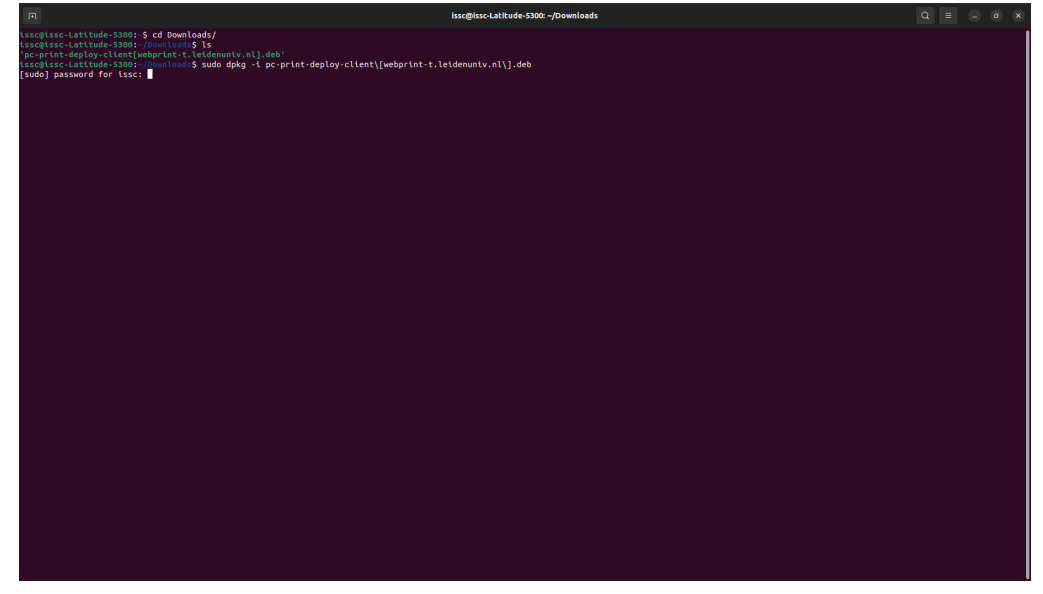

3. Enter your admin password.

When the installation is complete, it should look like this:

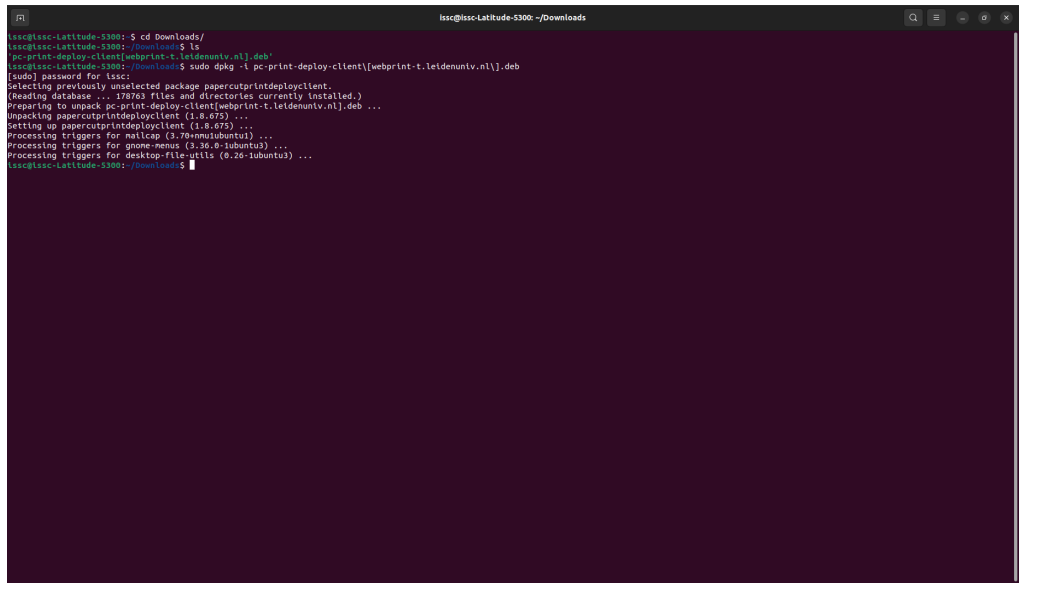

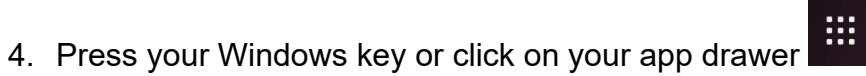

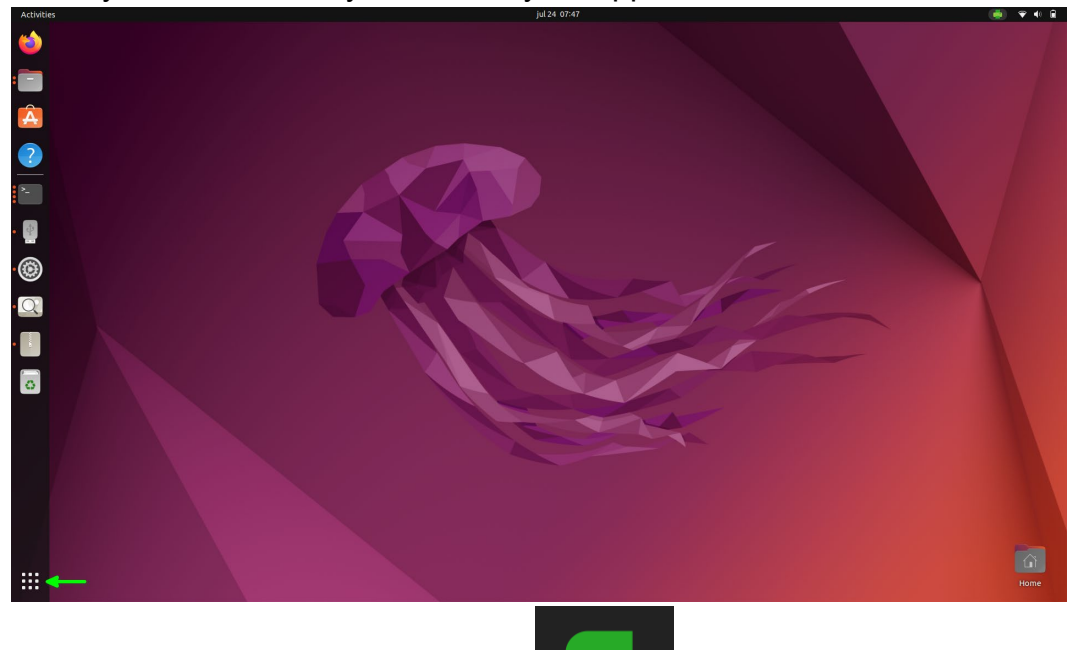

Click on Papercut Print Deploy Client

5. Log in with your UCLN account.

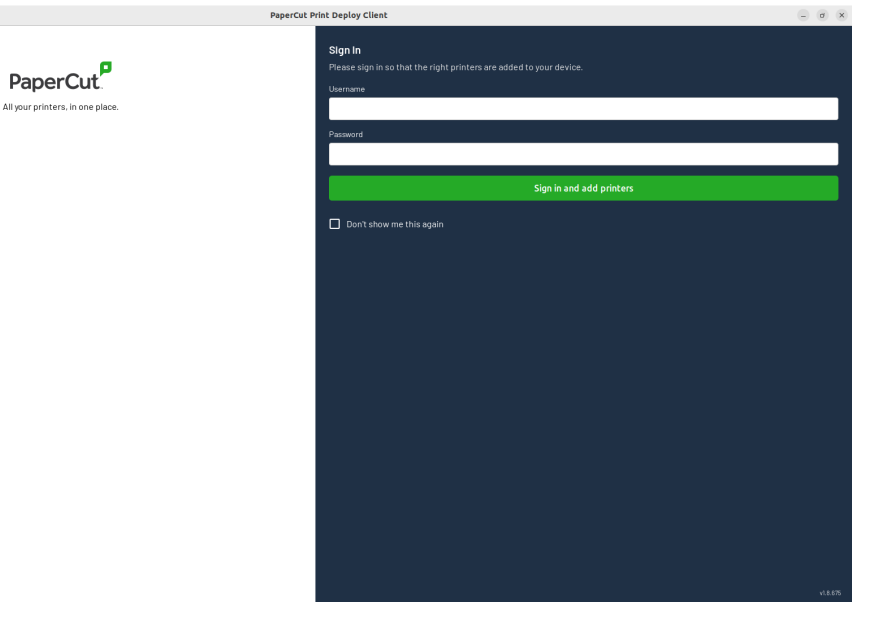

6. After logging in, you will see this screen:

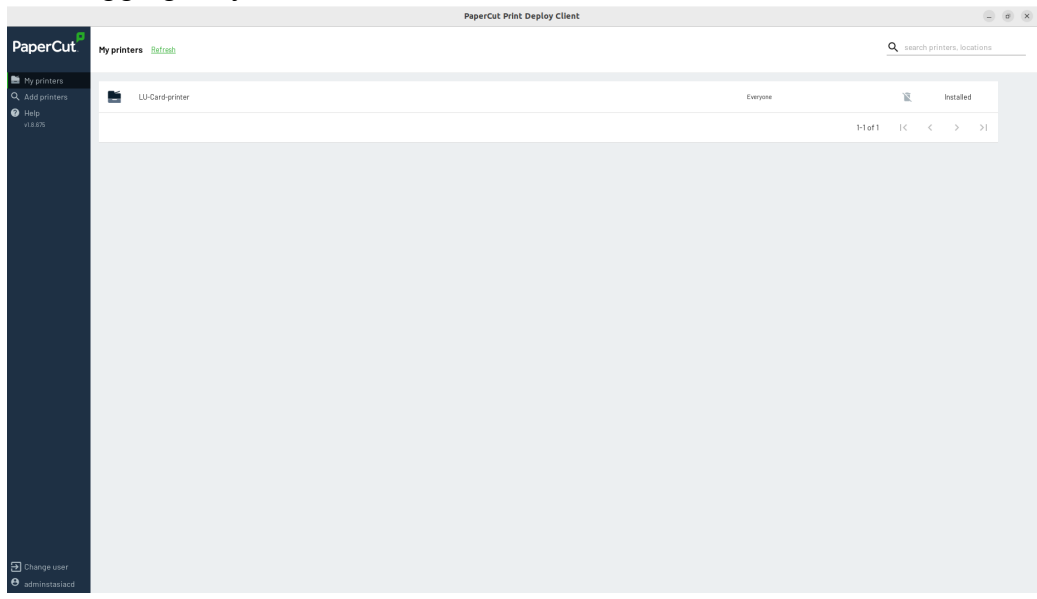

After logging in, the printers will be installed.

7. In your status bar, you will now see the Papercut icon.
 If you click on it, you will get the option to view the printer.

If you click on it, you will go to your printer settings and it should look like this:

| Sectings                            |               |                                            |                             |
|-------------------------------------|---------------|--------------------------------------------|-----------------------------|
| Network                             |               |                                            |                             |
| Bluetooth                           |               | LU-Card-printer                            | No Active Jobs              |
| Background                          |               | Ready Model Canon IR-ADV CS860/S870 UFR II |                             |
| P Appearance                        |               |                                            |                             |
| ♀ Notifications                     |               |                                            | Additional Printer Settings |
| Q Search                            |               |                                            |                             |
| Multitasking                        |               |                                            |                             |
| III Applications                    | $\rightarrow$ |                                            |                             |
| Privacy                             | $\rightarrow$ |                                            |                             |
| <ul> <li>Online Accounts</li> </ul> |               |                                            |                             |
| $\propto_0^\circ$ Sharing           |               |                                            |                             |
| ♫ Sound                             |               |                                            |                             |
| Power                               |               |                                            |                             |
| 😡 Displays                          |               |                                            |                             |
| () Mouse & Touchpad                 |               |                                            |                             |
| 🗉 Keyboard                          |               |                                            |                             |
|                                     |               |                                            |                             |
| 📋 Removable Media                   |               |                                            |                             |
| Color                               |               |                                            |                             |
| Region & Language                   |               |                                            |                             |
| * Accessibility                     |               |                                            |                             |
| le Users                            |               |                                            |                             |

From now on, you can print from your laptop.